# **USER MANUAL : SOCIETY REGISTRATION MODULE**

Step by Step Guide for users for Online Society/Firm Registration

#### Step 1: Opening Website

- a) Open Internet Browser
- b) Go to Address bar and type the URL: https://biharregd.bihar.gov.in/
- c) Following site would be opened:

#### Step 2:

#### Then click on: e-Services for Registration

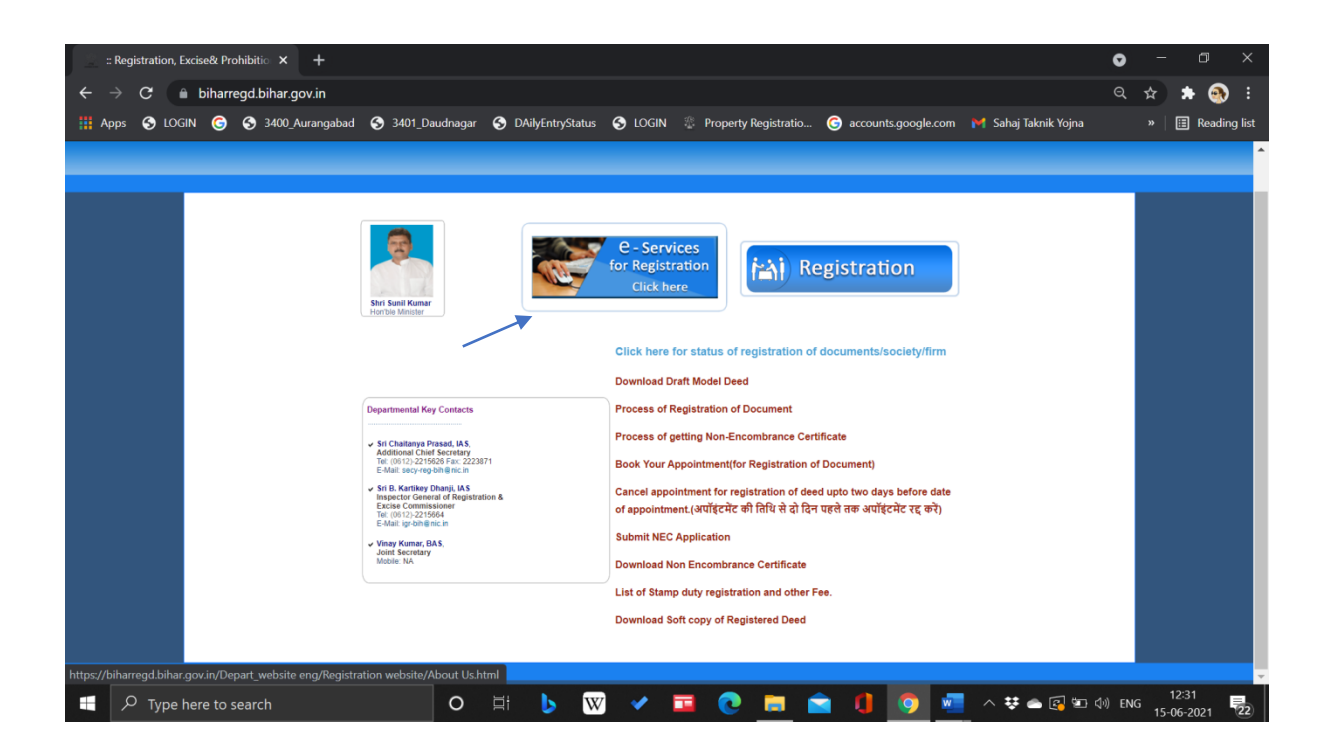

## <u>Step 3:</u>

#### Click on: Society/Firm Registration

| 4 e-Services × +                                                                                                    |                                                                                                    | • – • ×                 |
|----------------------------------------------------------------------------------------------------|----------------------------------------------------------------------------------------------------|-------------------------|
| ← → C 🔒 biharregd.bihar.gov.in/Eservices.aspx                                                                                                    |                                                                                                    | ९ 🖈 🖈 🚳 ह               |
| 🗰 Apps 🔇 LOGIN 🌀 🛇 3400_Aurangabad 🛇 3401_Da                                                                                                    | udnagar 🥱 DAilyEntryStatus 🔇 LOGIN 🖞 Property Registratio 🌀 accounts.google.com 📝 Sahaj Taknik Yojna                                                                                                    | » 📋 Reading list        |
| मद्य निषेध,<br>Prohibition, E<br>POR:                                                                                                    | उत्पाद एवं निबंधन, विहार सरकार<br>xcise & Registration Dept, Govt Of Bihar<br>rAL FOR 💪 SERVICES                                                                                                    |                         |
|                                                                                                    | Welcome to Registration, Excise & Prohabition Department                                                                                                    |                         |
| Registration Departm                                                                                                    | nent                                                                                                    |                         |
| The history of registration in<br>registration of decide at the as<br>the whole of Bengal, Bihar an<br>Several improvements in the<br>first time but der VII of 1664. | Bihar dates back to later part of the 1Bih century after the Regulation XXXVI of 1793 came into force by which an office for the<br>diar staton of each fila and in the cit of Path was established by regulation XXXVI of 1793, a Kaz-ul-Kazat was appointed for<br>1 Orissa and Kazis for several districts and their duties were prescribed.<br>system were made by different regulations during Company Period. The system of compulsory registration was introduced for the<br>shoch company. |                         |
| > Land / Property Regis                                                                                                    | inch repealed an previous enacchemis.                                                                                                    |                         |
| Society / Firm Registr                                                                                                    | e-Receipt                                                                                                    |                         |
| 🕥 Bhumi Jankari                                                                                                    |                                                                                                    |                         |
| () Model Deed                                                                                                    |                                                                                                    |                         |
|                                                                                                    |                                                                                                    |                         |
| Registration, Excise & Prohibition Department                                                                                                    | л                                                                                                    |                         |
| https://biharregd.bihar.gov.in/OgrassPage                                                                                                    |                                                                                                    |                         |
| 🕂 🔎 Type here to search                                                                                                    | O 🛱 🕨 🗸 🏧 📀 🛅 🕥 💆 😽 🖉                                                                                                    | 12:31<br>ENG 15:06-2021 |

## <u>Step 4:</u>

## **Click on: Registration**

| # :: Welcome to Society/Firm Regis × + |                                                                                                    |                                                                                                    | 0                    | <u></u> | ٥         | ×    |
|----------------------------------------|----------------------------------------------------------------------------------------------------|----------------------------------------------------------------------------------------------------|----------------------|---------|-----------|------|
| ← → C 🔒 biharregd.bihar.gov.in/Socie   |                                                                                                    |                                                                                                    | Q                    | \$      | * 🚳       |      |
| 🏥 Apps 📀 LOGIN 🌀 🔇 3400_Aurangabad     | 🕽 3401_Daudnagar 🔇 DAilyEntryStatus 🔇 LOGIN 🛞 Property Regis                                                                                                    | tratio 🌀 accounts.google.com                                                                                                    | 附 Sahaj Taknik Yojna | »       | 🗉 Reading | list |
|                                        | Welcome to Prohibition, Excise & Registration Dept. Govt. of Bihar                                                                                                    |                                                                                                    |                      |         |           |      |
|                                        | Prohibition , Excise & Registration Departm<br>Govt. Of Bihar<br>माध निषेघ, छत्पाद एवं निबंधन, बिहार सारकार                                                                                                    | ent 😥                                                                                                    |                      |         |           |      |
|                                        | Home Registration Login                                                                                                    |                                                                                                    |                      |         |           |      |
|                                        | 7                                                                                                    |                                                                                                    |                      |         |           |      |
|                                        | Welcome to Society Registration Website                                                                                                    |                                                                                                    |                      |         |           |      |
|                                        | Help Files Overview                                                                                                    |                                                                                                    |                      |         |           |      |
|                                        | tee churt society and firm registration Registration Department came into existence vide Gover<br>Help File for Society Registration August 1991. Prior to It, It was a part of Revenue Department<br>Help File for Society Amendment poticial level. At bureaucratic level, Departmental Secreta                                                                                                    | ment of Bihar Resolution No. 1724 dated 28-<br>ent. The department is headed by a Minister at<br>y is at its head. Following is the organizational                                                                                                    |                      |         |           |      |
|                                        | Help Tale for Yean Registration in Bhar dates Back to later part<br>Help Tale for Yean Resendances<br>Download Sample Documents for Society<br>Download Sample Documents for Yean<br>Download Memorandum Standard Template<br>Back Standard Sample Documents for Yean<br>Download Memorandum Standard Template<br>Back Standard Sample Documents for the registration<br>Several Improvements in the system was made by different<br>enactments. | f the 18th century after the Regulation XXXVI of<br>of deeds at the sadar station of each zila and in<br>193, a Kazi-u-Kazat was appointed for the whole<br>d their duties were prescribed.<br>regulations during Company Period. The system<br>by Ad XXI of 1864 which repealed all previous |                      |         |           |      |
| P Type here to search                  | o # b w 🗸 🦬 💿 🖡                                                                                                    | . 🔿 🧃 👩 🗖                                                                                                    | _ ^ ♥ ♠ 🗿 🖭 (I) E    | NG 15-0 | 2:32      |      |

### Step 5: Creating New User Account

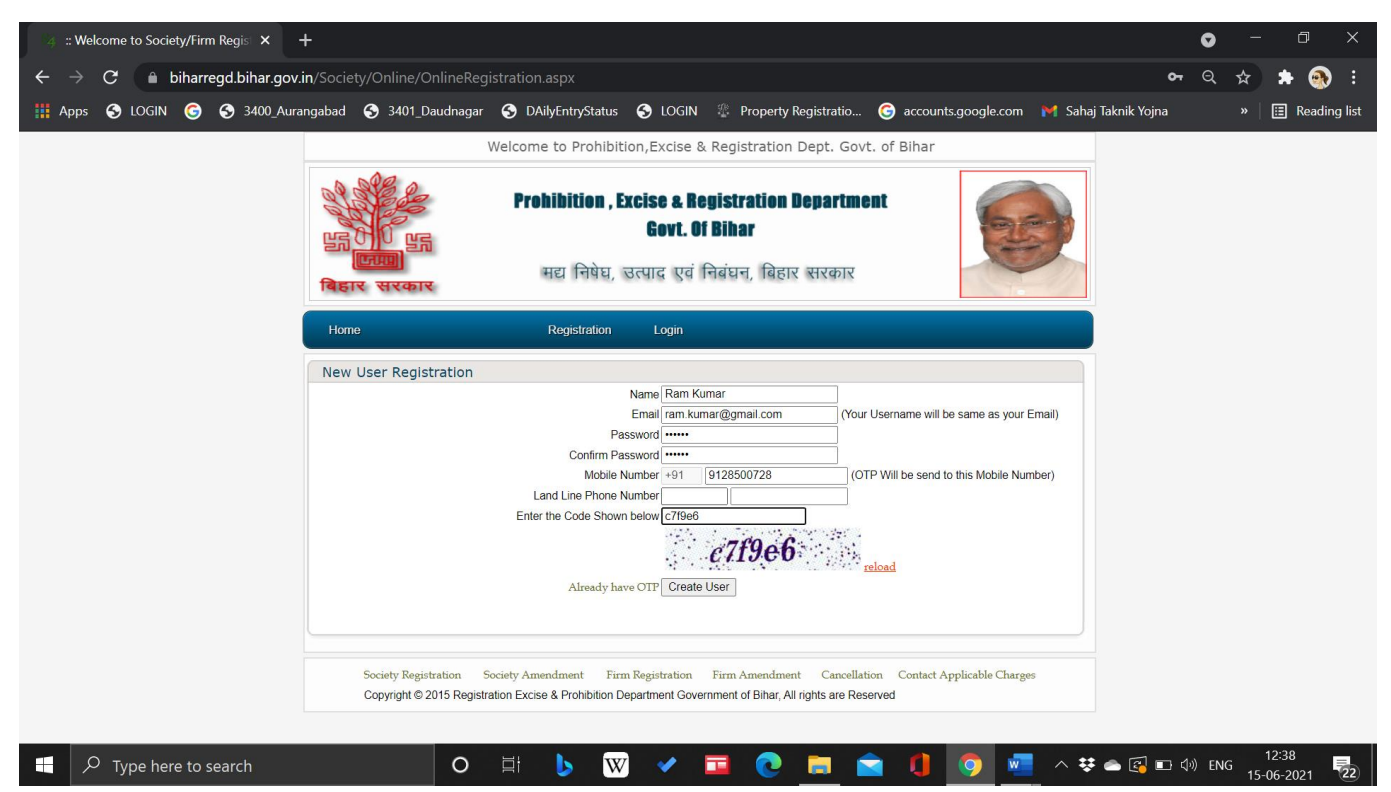

#### <u>Step 6:</u>

## **Click On New Registration**

| : Welcome to Society/Firm                          | n Regis X +                                                                                                    | • - • ×                   |
|----------------------------------------------------|----------------------------------------------------------------------------------------------------|---------------------------|
| $\leftrightarrow$ $\rightarrow$ C $\square$ biharm | egd.bihar.gov.in/Society/Online/UserHome.aspx?igrsession=4rkljlqgjt4pbzohxwozfjtp                                                                                                    | 🕶 🖈 🌲 🚳 E                 |
| 🏥 Apps 📀 LOGIN 🌀                                   | 😒 3400_Aurangabad 🔇 3401_Daudnagar 🔇 DAilyEntryStatus 🔇 LOGIN 📱 Property Registratio 🌀 accounts.google.com 🙌 Sahaj Taknik Yojna                                                                                               | » 🛛 🔠 Reading list        |
|                                                    | Welcome to Prohibition, Excise & Registration Dept. Govt. of Bihar                                                                                                    |                           |
|                                                    | Prohibition , Excise & Registration Department<br>Govt. 0f BiharImage: Constraint of Biharमद्य निषेघ, उत्पाद एवं निबंधन, विहार सरकार                                                                                          |                           |
|                                                    | Home My Home Application Status New Registration Certificate                                                                                                    |                           |
|                                                    | LogOut                                                                                                    |                           |
|                                                    | Partially Submited Application                                                                                                    |                           |
|                                                    | No Records Found                                                                                                    |                           |
|                                                    | Approved documents No Records Found                                                                                                    |                           |
|                                                    | Society Registration Society Amendment Firm Registration Firm Amendment Cancellation Contact Applicable Charges<br>Copyright © 2015 Registration Excise & Prohibition Department Government of Bihar, All rights are Reserved |                           |
|                                                    |                                                                                                    |                           |
|                                                    |                                                                                                    |                           |
| 📕 🔎 Type here to s                                 | earch O 🛱 🕨 🗸 🧰 🍖 💼 💼 🚺 🧑 🚾 🗠 🕏 📾 🖬                                                                                                    | (12:50 ENG 15-06-2021 22) |

<u>Step 7:</u>

## Select Your Registration Type

#### **OPTION:** A. Registration of Firm

B. Registration of Society

| Deed Selection × +                               |                                                                                                    | • - • ×                        |
|--------------------------------------------------|----------------------------------------------------------------------------------------------------|--------------------------------|
| ← → C 🔒 biharregd.bihar.gov.in/Society/Online/De | edSelection.aspx                                                                                                    | २ 🖈 🕈 🚳 ।                      |
| 🗰 Apps 📀 LOGIN 🌀 📀 3400_Aurangabad 🔇 3401_Da     | udnagar 🔇 DAilyEntryStatus 🔇 LOGIN 💈 Property Registratio 🌀 accounts.google.com 💓 Sahaj Taknik Yojna                                                                                   | » 📔 Reading list               |
|                                                  | Welcome to Prohibition, Excise & Registr                                                                                                    |                                |
|                                                  | Prohibition , Excise & Registration Department<br>Govt. Of Bihar<br>मद्य निषेघ, उत्पाद एवं निबंधन, बिहार सरकार                                                                         |                                |
| Home My Hom                                      | e Application Status New Registration Certificate                                                                                                    |                                |
|                                                  | LogOut                                                                                                    |                                |
| Document Selection                               |                                                                                                    |                                |
|                                                  | Registration Type : Salect<br>Solect<br>Registration of Firm<br>Registration of Society<br>Proceed Reset                                                                               |                                |
| Society Registration<br>Copyright © 2015 Re      | Society Amendment Firm Registration Firm Amendment Cancellation Contact Applicable Charges<br>glistration Excise & Prohibition Department Government of Bihar, All rights are Reserved |                                |
| + P Type here to search                          | 0 🗄 🕨 🖌 🎫 💽 🛅 🕥 💆 🗸 🗰                                                                                                    | (아) ENG 13:01<br>15-06-2021 22 |

## <u>Step 8:</u>

# Fill all the details regarding your Firm/Society Registration

| 4 Societ                      | y Details |         | ×                        | · +             |                                      |                           |                                                           |                                                          |                                    |                      | 0     | -    | C     | ) ×         |
|-------------------------------|-----------|---------|--------------------------|-----------------|--------------------------------------|---------------------------|-----------------------------------------------------------|----------------------------------------------------------|------------------------------------|----------------------|-------|------|-------|-------------|
| $\leftrightarrow \rightarrow$ | C ( 🖬 b   | oiharre | egd.bihar                | r.gov.in/Societ |                                      | ocietyBasicDetails.asp:   |                                                           | ssion=4rkljlqgjt4pbzo                                    | hxwozfjtp&type=%27b                |                      |       | ☆    | *     | 👧 :         |
| 👖 Apps                        | S LOGIN   | G       | <ul><li>S 3400</li></ul> | 0_Aurangabad    | S 3401_Daudnaga                      | ar 🕱 DAilyEntryStatus     | s 😚 login 😤                                               | Property Registratio                                     | G accounts.google.com              | 附 Sahaj Taknik Yojna |       |      | 🗐 R   | eading list |
|                               |           |         |                          |                 |                                      | Welcome                   | to Prohibition,Excise                                     | & Registration Dept. Gov                                 | vt. of Bihar                       |                      |       |      |       | ^           |
|                               |           |         |                          |                 | HE HADIT                             | Prohibition<br>सद्य चिषेध | Excise & Registra<br>Govt. Of Biha<br>, खत्पाद एवं निबंधन | ation Department<br>r<br>, ब्रिहार सरकार                 |                                    |                      |       |      |       |             |
|                               |           |         |                          |                 | Home My                              | Home Application Status   |                                                           | New Registration                                         | Certificate                        |                      |       |      |       |             |
|                               |           |         |                          |                 |                                      | LogOut                    |                                                           |                                                          |                                    |                      |       |      |       |             |
|                               |           |         |                          |                 | Society Registrat                    | tion                      | _                                                         |                                                          |                                    |                      |       |      |       |             |
|                               |           |         |                          |                 | Name of the Society                  | Ļ                         |                                                           | Head Quarter Address is Same as Po                       | istal Address                      |                      |       |      |       |             |
|                               |           |         |                          |                 | Complete & Correct<br>Postal Address |                           | Complete & Correct<br>Headquarter Address                 |                                                          | 2.                                 |                      |       |      |       |             |
|                               |           |         |                          |                 | State                                | BIHAR 🗸                   | State                                                     | BIHAR 🗸                                                  | j.                                 |                      |       |      |       |             |
|                               |           |         |                          |                 | District                             | -Select-                  | District                                                  | -Select-                                                 | ŀ                                  |                      |       |      |       |             |
|                               |           |         |                          |                 | Pincode                              |                           | Pincode                                                   | · · ·                                                    |                                    |                      |       |      |       |             |
|                               |           |         |                          |                 | Area of Operation                    | select 🗸                  | Date of Resolution<br>Passed By General Body              | · ·                                                      |                                    |                      |       |      |       |             |
|                               |           |         |                          |                 | Authorised Person Name               | Bad                       | Meeting<br>Designation<br>K Next                          | General     General     Secretary/Secretary Treasurer Pr | o<br>esident/Chairman Member/Other |                      |       |      |       |             |
|                               |           |         |                          |                 | Society Registra                     | ition Society Amendment I | inn Registration Firm A                                   | mendment Cancellation Cont                               | act Applicable Charges             |                      |       |      |       |             |
| م 🖿                           | Type her  | e to s  | search                   |                 | 0                                    |                           | v 🗸 🗖                                                     |                                                          | 0 0                                | _ ^ ₩ 💩 🛃 🖬 <        | •) EN | s ", | 13:02 | . 🛼         |

## <u>Step 9:</u>

# Partner details

| Home       My Home       Status       Certificate       New Registration         Vaport       Partner Name       Gender       Father's/Husband Name       Present Address       Permanent Address       Image: Cender       The Father's/Husband Name       Present Address       Permanent Address       The Father's/Husband Name       Present Address       Permanent Address       The Father's/Husband Name       Present Address       Permanent Address       The Father's/Husband Name       Present Address       Permanent Address       The Father's/Husband Name       Present Address       Permanent Address       Permanent Address                                                                                                    | Home     My Home     Status     Certificate     New Registration       Image: Construct Name     Gender     Farther's/Hissband Name     Persent Address     Permanent Address       Image: Sho Partner Name     Gender     Farther's/Hissband Name     Persent Address     Permanent Address       Image: Sho Partner Name     Gender     Farther's/Hissband Name     Persent Address     Permanent Address       Image: Sho Partner Name     Gender     Farther's/Hissband Name     Persent Address     Permanent Address       Image: Sho Partner Name     Gender     Farther's/Hissband Sho Partner     Gender     Farther's/Hissband Name       Image: Sho Partner Name     Gender     Status     Certificate     New Registration       Image: Sho Partner Name     Status     Certificate     New Registration       Image: Status     Gender Fasther's/Hissband Name     Persent Address     Joining Date       Image: Status     Certificate     New Registration       Image: Status     Certificate     New Registration       Image: Status     Certificate     New Registration       Image: Status     Certificate     New Registration       Image: Status     Certificate     New Registration       Image: Status     Certificate     New Registration       Image: Status     Certificate     New                                                                                                    |                                                                |                                                                                                    |                                        |                                                        |                                                            |                                                       |             |     |
|----------------------------------------------------------------------------------------------------|----------------------------------------------------------------------------------------------------|----------------------------------------------------------------|----------------------------------------------------------------------------------------------------|----------------------------------------|--------------------------------------------------------|------------------------------------------------------------|-------------------------------------------------------|-------------|-----|
| LogOxt         Partner Details         Nale Female         1       Male Female         2       Male Female         Add New Row         Male Female       , , , , , , , , , , , , , , , , , , ,                                                                                                    | Logokt     Parther Details     Image: Second Partner Name     Image: Second Partner Name     Image: Second Partner     Image: Second Partner                                                                                                    | Home                                                           | My Home                                                                                                    | Status                                 | Certificate                                            |                                                            | New Registration                                      |             |     |
| Partner Details           Stor Partner Hame         Gender         Father's/Husband Name         Present Address         Permanent Address         Juin           J         Male Female                                                                                                    | Partner Details          Society Registration       Society Amendament       Free Amendament       Cancellation         Add New Row       Male Female                                                                                                    |                                                                | LogOut                                                                                                    |                                        |                                                        |                                                            |                                                       |             |     |
| Sko Partner Name Cender     Father's/Husband Name Present Address     Partner Name Image: Society Registration     Add New Row     Add New Row     Back     Society Registration   Society Registration     Society Registration     Society Registration <td>SND Partner Name Gender Father's/Hissband Name Present Address Parmanent Address   1 Male Female   2 Male Female     Add New Row     Add New Row     Box Net     Society Registration   Society Amendment   Firm Registration     Society Registration   Society Registration Excise &amp; Prohotion Department of Bhar, All rights are Reserved   Society Registration     Male Female     Intra-(X)/All rights are Reserved     Male Female     Intra-(X)/All rights are Reserved     Intra-(X)/All rights are Reserved     Intra-(X)/All rights are Reser</td> <td>Partner</td> <td>Details</td> <td></td> <td></td> <td></td> <td></td> <td></td> <td></td> | SND Partner Name Gender Father's/Hissband Name Present Address Parmanent Address   1 Male Female   2 Male Female     Add New Row     Add New Row     Box Net     Society Registration   Society Amendment   Firm Registration     Society Registration   Society Registration Excise & Prohotion Department of Bhar, All rights are Reserved   Society Registration     Male Female     Intra-(X)/All rights are Reserved     Male Female     Intra-(X)/All rights are Reserved     Intra-(X)/All rights are Reserved     Intra-(X)/All rights are Reser                                                                                                    | Partner                                                        | Details                                                                                                    |                                        |                                                        |                                                            |                                                       |             |     |
| Male Female     Add New Row     Add New Row     Back Net     Society Registration     Society Registration <tr< td=""><td>Idea Female     Add New Row     Add New Row     Back     Society Registration     Society Registration     <t< td=""><td>SNo Par</td><td>tner Name</td><td>Gender</td><td>Father's/Husband Nan</td><td>e Present Address</td><td>Permanent Add</td><td>ress Join</td><td></td></t<></td></tr<>                                                                                                    | Idea Female     Add New Row     Add New Row     Back     Society Registration     Society Registration <t< td=""><td>SNo Par</td><td>tner Name</td><td>Gender</td><td>Father's/Husband Nan</td><td>e Present Address</td><td>Permanent Add</td><td>ress Join</td><td></td></t<>                                                                                                    | SNo Par                                                        | tner Name                                                                                                    | Gender                                 | Father's/Husband Nan                                   | e Present Address                                          | Permanent Add                                         | ress Join   |     |
| Inter     Inter     Inter <td>2     Add New Row     Add New Row     Back     Society Registration   Society Amendaneet     Time Amendaneet   Cancellation   Context Applicable Charges Copright 9 2015 Registration Excise &amp; Prohibition Department Government of Bilar, All rights are Reserved   Image: Context Applicable Charges     Image: Context Applicable Charges     Context Applicable Charges     Context Applicable Charges     Image: Context Applicable Charges     Context Applicable Charges     Image: Context Applicable Charges     Context Applicable Charges     Image: Context Applicable Charges     Image: Context Applicable Charges</td> <td>1</td> <td></td> <td>Male Female</td> <td></td> <td></td> <td></td> <td></td> <td></td>                                                                                                    | 2     Add New Row     Add New Row     Back     Society Registration   Society Amendaneet     Time Amendaneet   Cancellation   Context Applicable Charges Copright 9 2015 Registration Excise & Prohibition Department Government of Bilar, All rights are Reserved   Image: Context Applicable Charges     Image: Context Applicable Charges     Context Applicable Charges     Context Applicable Charges     Image: Context Applicable Charges     Context Applicable Charges     Image: Context Applicable Charges     Context Applicable Charges     Image: Context Applicable Charges     Image: Context Applicable Charges                                                                                                    | 1                                                              |                                                                                                    | Male Female                            |                                                        |                                                            |                                                       |             |     |
|                                                                                                    | Add New Row         Add New Row         Add New Row         Box       New         Society Registration       Society Amendment         Society Registration       Society Amendment         Society Registration       Society Amendment         Society Registration       Society Amendment         Society Registration       Society Amendment         Society Registration       Society Amendment         Compringht © 2015 Registration Excise & Prohibition Department Government of Bihar, All rights are Reserved         Image: Society/Online/Online/Member/DetailsFirm.aspx?mtype=1&igrsession=#4q4gaeji4dha2sm/2q2ygad         Home       My Home         Society Fermine       New Registration         LogOxt       Image: Fermine         Made Fermine       Delete         Made Fermine       Delete         Made Fermine       Delete         Made Fermine       Delete                                                                                                    |                                                                |                                                                                                    |                                        |                                                        |                                                            |                                                       |             |     |
| Add New Row     Back     Back     Society Registration   Society Amendment     Society Registration   Society Amendment     Society Registration   Society Amendment     Society Registration   Society Registration Excise & Prohibition Department Government of Bihar, All rights are Reserved   Society Registration     Society Registration   Society Registration Excise & Prohibition Department Government of Bihar, All rights are Reserved   Minor (2869)         Minor (2869)   Society Society/Online/OnlineMember/DetailsFirm.aspx?mtype=1&ligrsession==a4q4gaejiddha2snv2q2yga3            Hone My Home   Status Certificate   New Registration     LogOut        Partner Details    Male Female   Male Female   Male Female                                                                                                    | Add New Row     Add New Row     Bask     Society Registration   Society Amendament     Firm Amendament   Cancellation   Contact Applicable Charges Copright © 2015 Registration Excise & Prohibition Department Government of Bihar, All rights are Reserved   Image: Society Amendament     Image: Society Amendament    Society Amendament   Firm Amendament   Cancellation   Contact Applicable Charges    Copyright © 2015 Registration Excise & Prohibition Department Government of Bihar, All rights are Reserved   Image: Society Amendament    Minkor (2360) - escorelity   Image: Society Contines/Onlines/Onlines/Member/DetailsFirm.aspr2mtype=1&igrsession=a4q4gaeji4dha2sn/2q2yga3    Home   My Home   Status   Certificate   New Registration   CogOxt   Partner   Detate   Male Female   Male Female   Male Female   Male Female   Male Female                                                                                                    | 2                                                              |                                                                                                    | Male Female                            |                                                        |                                                            |                                                       |             |     |
| Not rew Nos         Back Next         Society Registration         Society Registration Society Amendment Tim Registration Tim Amendment Cancellation Contact Applicable Charges         Copyright © 2015 Registration Excise & Prohibition Department Government of Bihar, All rights are Reserved         Image: Society Contact Applicable Charges         Image: Society Contact Applicable Charges         Image: Society Contact Applicable Charges         Image: Society Contact Applicable Charges         Image: Society Contact Applicable Charges         Image: Society Contact Applicable Charges         Image: Society Contact Applicable Charges         Image: Society Contact Applicable Charges         Image: Society Contact Applicable Charges         Image: Society Contact Applicable Charges         Image: Society Contact Applicable Charges         Image: Society Contact Applicable Charges         Image: Society Contact Applicable Charges         Image: Society Contact Applicable Charges         Image: Status       Certificate         Image: Status       Certificate         Image: Status       Certificate         Image: Status       Certificate         Image: Status       Certificate         Image: Status       Certificate         Image: Status       Certificate                                                                                                    |                                                                                                    |                                                                | Add New Pr                                                                                                    | NW                                     |                                                        |                                                            |                                                       |             |     |
| Back     Society Registration   Society Amendament   Firm Amendament   Cancellation   Contact Applicable Charges   Capyright © 2015   Firm Amendament   Cancellation   Contact Applicable Charges   Capyright © 2015   Firm Amendament   Cancellation   Contact Applicable Charges   Capyright © 2015   Firm Amendament   Cancellation   Contact Applicable Charges   Capyright © 2015   Firm Amendament   Cancellation   Contact Applicable Charges   Capyright © 2015   Firm Amendament   Cancellation   Contact Applicable Charges   Capyright © 2015   Firm Amendament   Cancellation   Contact Applicable Charges   Partner Details   Firm Amendament Address   Male Female   Male Female   Male Female   Delete Male Female Delete Firm Amendament Address Delete Male Female Delete Firm Amendament Address Delete Firm Amendament Address Delete Firm Amendament Address Delete Firm Amendament Address Delete Firm Amendament Address Delete Firm Amendament Address Delete Firm Amendament Address Delete Firm Amendament Address Firm Amendament Address Firm Amendament Address Firm Amendament Address Firm Amendament Address Firm Amendament Address Firm Amendament Address Firm Amendament Address Firm Amendament Address Firm Amendament Addres                                                                                                    | Society Registration     Society Registration     Society                                                                                                    |                                                                |                                                                                                    |                                        |                                                        |                                                            |                                                       |             |     |
| X M Inbox (2366) - excore is X      Https://biharregd.gov.in/Society/Online/Online/MemberDetailsFirm.aspx?mtype=1&igrsession=a4q4gaeji4dha2snv2q2yga3      Home My Home Status Certificate New Registration      LogOut      Partner Details      Gender Father's/Husband Name Present Address Permanent Address Joining Date     Male Female      Male Female      Pelete     Male Female      Pelete     Male Female      Pelete     Male Female      Permanent Address Permanent Address Permanent Address Permanent Address Permanent Address Permanent Address Permanent Address Pelete     Male Female     Pelete     Male Female     Pelete     Pelete     Pe                                                                                                    | M Inbox (2366) - escoreh: X         https://biharregd.gov.in/Society/Online/Online/MemberDetailsFirm.aspx?mtype=1&igrsession=a4q4gaeji4dha2smv2q2yga3         Home       My Home       Status       Certificate       New Registration         LogOut       Inter Details       Inter Details       Inter Details         Gender       Father's/Husband Name       Persent Address       Pormanent Address       Joining Date         Male Female       Delete       Delete       Delete       Delete         W Row       W Row       Delete       Delete       Delete                                                                                                    | Socia                                                          | ty Registration So<br>rright © 2015 Registrat                                                                                                    | ciety Amendment<br>ion Excise & Prohib | Back No<br>Firm Registration Fir                       | m Amendment Cancella<br>ent of Bihar, All rights are Re    | ation Contact Applicat                                | ole Charges |     |
| https://biharregd.gov.in/Society/Online/OnlineMember/DetailsFirm.aspx/mtype=1&igrsession=a4q4gaeji4dha2snv2q2yga3         Home       My Home       Status       Certificate       New Registration         LogOut       Image: Center System       Delete       Delete       Delete         Male Female       Image: Center System       Delete       Image: Center System       Delete         W Row       W Row       Image: Center System       Image: Center System       Delete       Image: Center System       Delete                                                                                                    | https://biharregd.gov.in/Society/Online/Online/Member/DetailsFirm.aspx?mtype=1&igrsession=a4q4gaej4dha2snv2q2yga3         Home       My Home       Status       Certificate       New Registration         LogOut       Image: Certificate       New Registration         LogOut       Image: Certificate       New Registration         LogOut       Image: Certificate       New Registration         LogOut       Image: Certificate       New Registration         LogOut       Image: Certificate       New Registration         LogOut       Image: Certificate       New Registration         LogOut       Image: Certificate       New Registration         LogOut       Image: Certificate       New Registration         LogOut       Image: Certificate       New Registration         Image: Certificate       Image: Certificate       Image: Certificate         Male Female       Image: Certificate       Image: Certificate       Image: Certificate         Image: Now       Image: Certificate       Image: Certificate       Image: Certificate       Image: Certificate         Image: Now       Image: Certificate       Image: Certificate       Image: Certificate       Image: Certificate       Image: Certificate         Image: Now       Image: Certificate       Image: Certificate       Im                                                                                                    | 3 🥹                                                            |                                                                                                    |                                        | diam's and                                             | 100                                                        |                                                       |             | 07  |
| Home     My Home     Status     Certificate     New Registration       LogOut       Partner Details       Gender     Father's/Husband Name     Present Address     Permanent Address     Joining Date       Image: Status     Image: Status     Image: Status     Image: Status     Image: Status       Image: Status     Image: Status     Image: Status     Image: Status     Image: Status       Image: Status     Image: Status     Image: Status     Image: Status     Image: Status       Image: Status     Image: Status     Image: Status     Image: Status     Image: Status       Image: Status     Image: Status     Image: Status     Image: Status     Image: Status       Image: Status     Image: Status     Image: Status     Image: Status     Image: Status       Image: Status     Image: Status     Image: Status     Image: Status     Image: Status       Image: Status     Image: Status     Image: Status     Image: Status     Image: Status       Image: Status     Image: Status     Image: Status     Image: Status     Image: Status       Image: Status     Image: Status     Image: Status     Image: Status     Image: Status       Image: Status     Image: Status     Image: Status     Image: Status     Image: Status       Ima                                                                                                    | Home     My Home     Status     Certificate     New Registration       LogOut       Partner Details       Gender     Father's/Husband Name     Present Address     Joining Date       Male Female                                                                                                    | <ul> <li>M Inbox (2,366)</li> </ul>                            | - escorehe' X                                                                                                    |                                        |                                                        | -                                                          | 100                                                   |             | REG |
| Home My Home Status Centricate New Registration                                                                                                    | Home     My Home     Status     Certificate     New Registration                                                                                                    | M Inbox (2,366)                                                | - escorehe X<br>d.gov.in/Society/Onli                                                                                                    | ne/OnlineMember                        | DetailsFirm.aspx?mtype=:                               | l&igrsession=a4q4gaeji4c                                   | tha2snv2q2yga3                                        |             | REG |
| Legout Partner Details  Gender Father's/Husband Name Present Address Permanent Address Joining Date Male Female  Wale Female  Wale Fema                                                                                                    | LogOut         Partner Details         Gender       Father's/Husband Name       Present Address       Dorining Date         Image: Second Second Sec                                                                                                    | M Inbox (2,366)                                                | escorehel x<br>d.gov.in/Society/Onli                                                                                                    | ne/OnlineMember                        | DetailsFirm.aspx?mtype=:                               | 1&igrsession=a4q4gaeji4c                                   | dha2snv2q2yga3                                        | -           | REG |
| Gender       Father's/Husband Name       Present Address       Permanent Address       Joining Date         Image: Strate Strate Stra                                                                                                    | Gender       Father's/Husband Name       Present Address       Joining Date                                                                                                    | M Inbox (2,366<br>https://biharreg<br>Home                     | escorehe x<br>d.gov.in/Society/Onli                                                                                                    | ne/OnlineMember<br>Status              | DetailsFirm.aspx?mtype=3<br>Certificate                | 1&igrsession=a4q4gaeji4c                                   | tha2sm/2q2yga3                                        |             | REG |
| Gender     Father s/Husband Name     Present Address     Permanent Address     Joining Date <ul> <li>Male Female</li> <li>Male Female</li> <li>Male Female</li> <li>Delete</li> <li>Delete</li> <li>Male Female</li> <li>Delete</li> <li>Delete</li> <li>Male Female</li> <li>Delete</li> <li>Delete</li> <li>Male Female</li> <li>Delete</li> <li>Male Female</li> <li>Delete</li> <li>Delete</li></ul>                                                                                                    | Gender     Father S/Husband Name     Present Address     Deimanent Address     Joning Date <ul> <li>Male Female</li> <li>Male Female</li> <li>Delete</li> <li>Male Female</li> <li>Delete</li> <li>XV Row</li> <li>XV Row</li></ul>                                                                                                    | M Inbox (2,366<br>https://biharreg<br>Home                     | escorehe x<br>d.gov.in/Society/Onlin<br>My Home<br>LogOut                                                                                                    | ne/OnlineMember<br>Status              | DetailsFirm.aspx?mtype=3<br>Certificate                | l&igrsession=a4q4gaeji4c                                   | tha2snv2q2yga3                                        |             | REG |
| Male Female                                                                                                    | Male Female                                                                                                    | M Inbox (2,366<br>https://biharreg<br>Home                     | escorehe ×      d.gov.in/Society/Onli      My Home      LogOut  Details                                                                                                    | ne/OnlineMember                        | DetailsFirm.aspx?mtype=3                               | 1&igrsession=a4q4gaeji4c                                   | dha2snv2q2yga3                                        |             | REG |
| Male Female                                                                                                    | Image: Second second second | M Inbox (2,366<br>https://biharreg<br>Home                     | A escorehe X<br>d.gov.in/Society/Onlin<br>My Home<br>LogOut<br>Details<br>Gender Father                                                                                                    | ne/OnlineMember<br>Status              | DetailsFirm.aspx?mtype=3<br>Certificate                | 18:igrsession=a4q4gaeji4c                                  | dha2snv2q2yga3<br>New Registration<br>ss Joining Date | Delete      | REG |
| Male Female                                                                                                    | Male Female                                                                                                    | M Inbox (2366<br>https://biharreg<br>Home                      | escorehe ×<br>d.gov.in/Society/Onlia<br>My Home<br>LogOut<br>Details<br>Gender Father<br>Male Female                                                                                                    | Re/OnlineMember<br>Status              | DetailsFirm.aspx?mtype=3<br>Certificate                | 1&igrsession=a4q4gaeji4c                                   | tha2snv2q2yga3<br>New Registration<br>ss Joining Date | Delete      | REG |
| aw Row                                                                                                    | aw Row                                                                                                    | M Inbox (2366<br>https://bihareg<br>Home                       | escorehe x<br>d.gov.in/Society/Onli<br>My Home<br>LogOut<br>Details<br>Gender Father<br>Male Female                                                                                                    | ne/OnlineMember<br>Status              | DetailsFirm.aspx?mtype=3 Certificate e Present Address | 1&igrsession=a4q4gaeji4c                                   | iha2snv2q2yga3  New Registration  ss Joining Date     | Delete      | REG |
| aw Row                                                                                                    | aw Row                                                                                                    | M Inbox (2366<br>M Inbox (2366<br>Https://biharreg             | escorehe x<br>d.gov.in/Society/Onla<br>My Home<br>LogOut<br>Details<br>Gender Father<br>Male Female<br>Male Female                                                                                                    | Re/OnlineMember                        | DetailsFirm.aspx?mtype=3 Certificate  Present Address  | 1&igrsession=a4q4gaeji4c                                   | dha2sm/2q2yga3                                        | Delete      | REG |
|                                                                                                    |                                                                                                    | M Inbox (2366<br>https://biharreg<br>Home<br>Partner           | escorehe x<br>d.gov.in/Society/Onli<br>My Home<br>LogOut<br>Details<br>Gender Father<br>Male Female<br>Male Female                                                                                                    | re/OnlineMember                        | DetailsFirm.aspx?mtype=3 Certificate  Present Address  | Permanent Addres                                           | dha2snv2q2yga3 New Registration ss Joining Date       | Delete      | RG  |
|                                                                                                    |                                                                                                    | M Inbox (2366<br>M Inbox (2366<br>Home<br>Partner I            | escorehe ×     control ×     control × | EE<br>ne/OnlineMember<br>Status        | DetailsFirm.aspx?mtype=1 Certificate Present Address   | 18tigrsession=a4q4gaeji4c         Permanent Addres         | iha2snv2q2yga3                                        | Delete      |     |
|                                                                                                    |                                                                                                    | M Inbox (2366<br>https://biharreg<br>Home<br>Partner           | escorehe ×      d.gov.in/Society/Onli      My Home      LogOut  Details  Gender Father  Male Female  Male Female                                                                                                    | Re/OnlineMember<br>Status              | DetailsFirm.aspx?mtype=1 Certificate  Present Address  | 1.8kigrsession = a4q4gaeji4c         Permanent Addres      | tha2sm/2q2yga3                                        | Delete      |     |
|                                                                                                    |                                                                                                    | M Inbox (2366<br>M Inbox (2366<br>Home<br>Partner  <br>Partner | escorehe x      escorehe x      d.gov.in/Society/Onli      My Home      LogOut      Details      Gender Father      Male Female      Male Female                                                                                                    | Re/OnlineMember                        | DetailsFirm.aspx?mtype=1 Certificate  Present Address  | 1.8kigrsession=a4q4gaeji4c         Permanent Addres        | ilha2sm/2q2yga3                                       | Delete      |     |
| ×                                                                                                    | · · · · · · · · · · · · · · · · · · ·                                                                                                    | M Inbox (2366<br>https://biharreg<br>Home<br>Partner           | escorehe x      d.gov.in/Society/Onla      My Home      LogOut      Details      Gender Father      Male Female      Male Female                                                                                                    | re/OnlineMember                        | DetailsFirm.aspx?mtype=1 Certificate  Present Address  | 1&igrsession=a4q4gaeji4c         Permanent Addres          | ilha2sm/2q2yga3                                       | Delete      | REG |
| s Back Next                                                                                                    | A Back Next                                                                                                    | M Inbox (2366<br>https://biharreg<br>Home<br>Partner           | escorehe x      d.gov.in/Society/Onli      My Home      LogOut      Details      Gender Father      Male Female      Male Female                                                                                                    | EE<br>ne/OnlineMember<br>Status        | DetailsFirm.aspx?mtype=3 Certificate  Present Address  | 1&igrsession=a4q4gaeji4c         Permanent Addres          | dha2sm/2q2yga3                                        | Delete      | REG |
| * Back Next                                                                                                    | Back Next                                                                                                    | M Inbox (2366<br>M Inbox (2366<br>Home<br>Partner              | escorehe x      d.gov.in/Society/Onli      My Home      LogOut  Details  Gender Father  Male Female  Male Female                                                                                                    | re/OnlineMember                        | DetailsFirm.aspx?mtype=2 Certificate  Present Address  | 1&igrsession=a4q4gaeji4c                                   | Idha2sm/2q2yga3                                       | Delete      |     |
| Back Next                                                                                                    | Back Next                                                                                                    | M Inbox (2366<br>M Inbox (2366<br>Home<br>Partner<br>Partner   | escorehe x<br>d.gov.in/Society/Onli<br>My Home<br>LogOut<br>Details<br>Gender Father<br>Male Female<br>Male Female                                                                                                    | re/OnlineMember                        | DetailsFirm.aspx?mtype=2 Certificate  Present Address  | <pre>L&amp;igrsession = a4q4gaeji4c Permanent Addres</pre> | iha2snv2q2yga3                                        | Delete      |     |

### Step 10:

## **Upload Document**

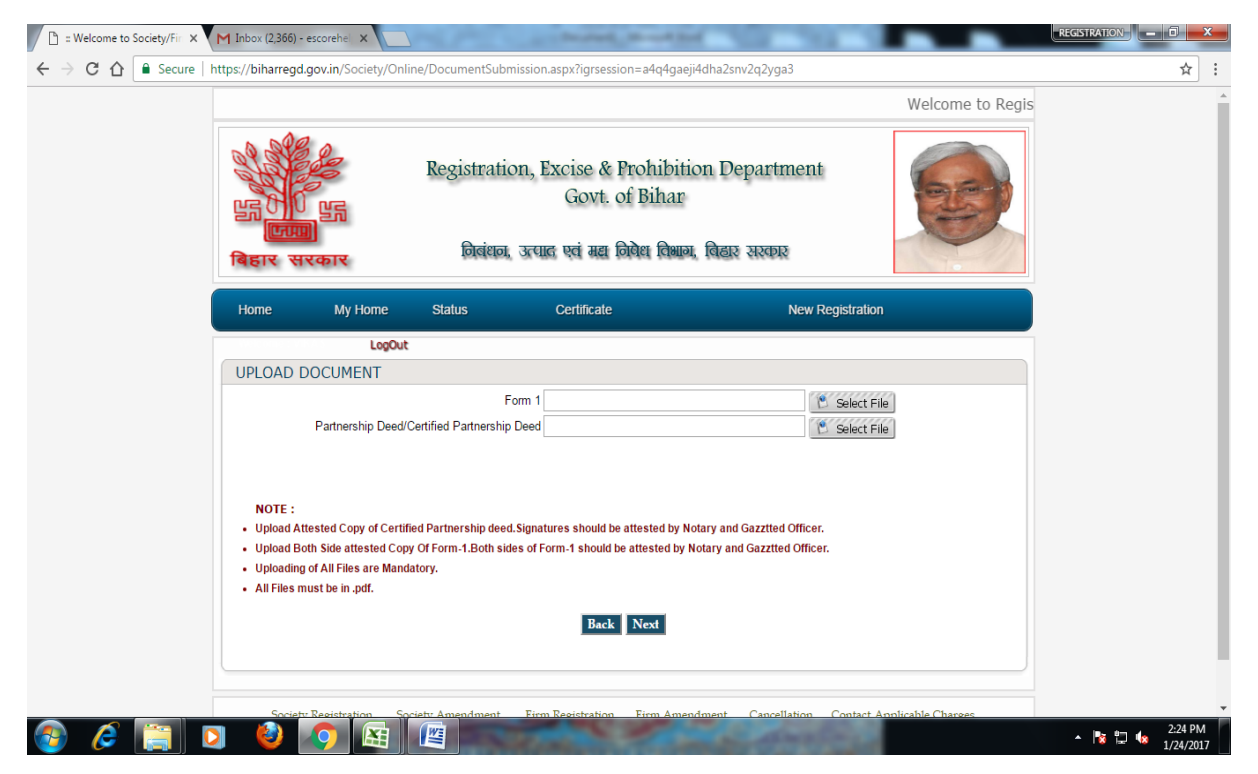

#### Step 11:

Click on next: do your payment.

#### Step 12:

And click on finish Button.

Step 13: Log Out from Website

a) Click on Logout button: User would be redirected to Home Page if gets successfully logged out.